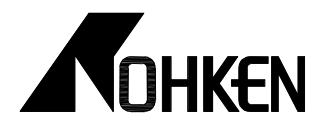

T S O 3 − O O O 9 2 🕭

スタートアップマニュアル

# 電磁流量計

# SITRANS FM MAG1100 形(検出器) MAG1100F 形(検出器) MAG3100 形(検出器) MAG5100W 形(検出器) MAG5000 形/MAG6000 形(変換器)

株式会社ノーケフ

東京本社営業部/〒564-0052 大阪府吹田市広芝町15-29 TEL. 06-6386-8141(代) FAX. 06-6386-8140 東京本社営業部/〒101-0026 東京都千代田区神田佐久間河岸67 TEL. 03-5835-3311(代) FAX. 03-5835-3316 名古屋営業所〒464-0075 名古屋市千種区内山3-10-17 TEL. 052-731-5751(代) FAX. 052-731-5780 九州営業所/〒802-0001 北九州市小倉北区浅野2-14-1 TEL. 093-521-9830(代) FAX. 093-521-9834

# 目 次

| 1. E | 反扱上の注意事項および据付             |       |
|------|---------------------------|-------|
| Α.   | 取扱上の注意事項 ・・・・・・・・・・       | P.1   |
| В.   | 据付                        | P.2   |
| 2. 养 | 吉線                        |       |
| Α.   | 端子台                       | P. 7  |
| В.   | 結線                        | P. 8  |
| 3. 責 | 周整                        |       |
| Α.   | 各部の名称と働き ・・・・・            | P. 12 |
| В.   | 各種表示                      | P. 12 |
| С.   | 主要パラメータ                   | P. 13 |
| D.   | エラーシステム ・・・・・・・・・・・・・・・・・ | P. 19 |
| E.   | パラメータ表                    | P. 21 |

| <ul> <li>・製品改良のため、おことわりなく仕様を変更することがありますので</li> </ul> |
|------------------------------------------------------|
| ご了承ください。                                             |
| <ul> <li>特殊仕様の場合は本文の内容と一部異なることがありますが、ご了承</li> </ul>  |
| ください。                                                |

[取扱上の注意事項および据付]

# <u>1. 取扱上の注意事項および据付</u>

⚠ 警告

本流量計は防爆構造ではありません。可燃性、爆発性のガスまたは蒸気の発生する場所では絶対に使用しないで ください。

# ▲ 注意

端子ボックス内の基板を取り扱う際は、静電気除去リストバンドを使用するなど十分な静電気対策を実施してください。この基板には SENSORPROM が取り付けられており、静電気により破損する可能性があります。

分離形を複数台購入された場合、「セット No.」を確認して対となる検出器と変換器を接続してください。「セット No.」は検出器本体および変換器の銘板下に貼付しています。

屋外に設置する場合は、日除けカバー(推奨品コード:分離形用 A5E01209496、一体形用 A5E01209500\*)または 表示器用保護カバー(推奨品コード:A5E02328485)を使用し、直射日光から表示器を保護してください。 \* 検出器 MAG5100W および MAG3100 との組み合わせにのみ適用

流量計の起動中に電源を切ると SENSORPROM が破損する可能性があります。起動後、計測を開始するまで電源を切らないでください。

#### 検出器 変換器 A. 取扱上の注意事項 (4) 腐食性雰囲気(NH, SO, Cl<sub>2</sub>な 流量計は精密機器です。落とす、 ど)での保管は行わないでくだ 投げる、ぶつける、引きずるな さい。 ど、大きな衝撃を与えないでく ださい。破損する可能性があり ます。 (5) 一体形の場合、仕様の保護等級(IP67)は検出器に変換 (2) 変換器に直射日光が当たる場 器を適切に取り付けた状態でのみ満足しますので、流 所で保管しないでください。 量計の据付を行う際には、検出器端子ボックスに変換 器を確実に取り付けてください。 ※固定ビスの締め付けトルクは0.5 Nm です。 (6) 感電事故、静電気による破損事故を防ぐため、基板上 (3) 保管時は、雨水などが端子ボックスに入らないようカ

バーをしっかり締め、損傷を与えないようにしてくだ

さい。また、湿気やほこりから守るため、ポリエチレ

ンシートなどで包み、密閉してください。温度変化の 激しい場所または湿度の高い場所では、シートの中に

シリカゲルなどの防湿剤を入れてください。 ※固定ビスの締め付けトルクは0.5 Mmです。  のアース端子または金属プレート(一体形は検出器端 子ボックス内、分離形ウォールマウントタイプは端子 ボックス内、分離形ラックマウントタイプは4ページ
 ④の背面基板)を必ずアース(D)種接地以上)に接続し てください。

1

(7)1年以上保管した後使用する場合は、外観に異常 がないかチェックしてください。

### B. 据付

- (1) 開梱後、以下の事項をご確認ください。
  - ・流量計本体、校正証明書が同梱されているか
  - ・流量計本体に損傷がないか
  - ・銘板を参照し、ご注文の製品であるか

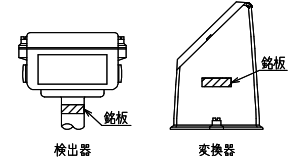

 (2) 振動のある場所へは設置しないでください。振動 が避けられない場合は、分離形をご使用ください。

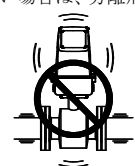

(3)検出器の配管は、常に満管状態にしてください。 満管状態でなくなる可能性のある配管へは設置 しないでください。

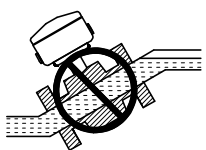

(4) 配管の最上部や、排出口の付いている垂直管への 設置はさけてください。

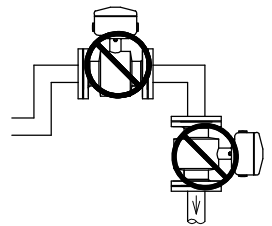

(5) 部分的にU字管を設置するなど、検出器内部が流 体で満たされるようにしてください。

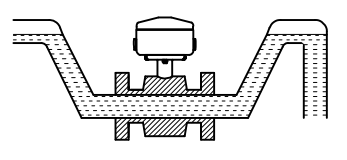

- [取扱上の注意事項および据付]
- (6) 配管への設置は以下の2通りがあります。
- a. 垂直配管取付
   流量方向が上向きの場所に設置してください。
   流体内のガスや気泡の影響を最小限に抑えることができます。

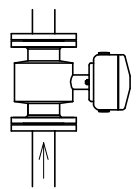

b. 水平配管取付

検出器は垂直位置から±45度の範囲内になるように設置してください。

また、垂直位置から±90度の位置には設置しない でください。

測定電極の位置が配管上部または下部となり、気 泡や堆積物が存在する場合は、その影響で計測が 不安定になる可能性があります。

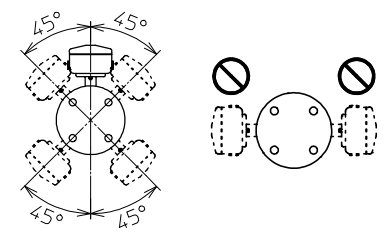

(7)検出器とL字管、バルブ、ポンプの間に直管部を 設けてください。

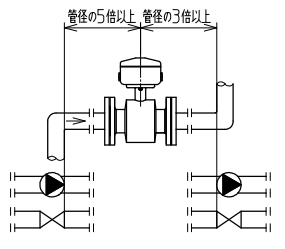

(8) 流量計の両端に異径管を設置する場合は、絞り角が8度以下になるように設けてください。

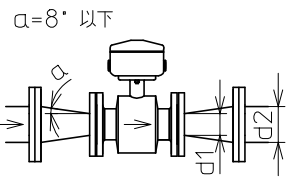

異径管を使用する場合、圧力損失が生じます。 (下表参照)

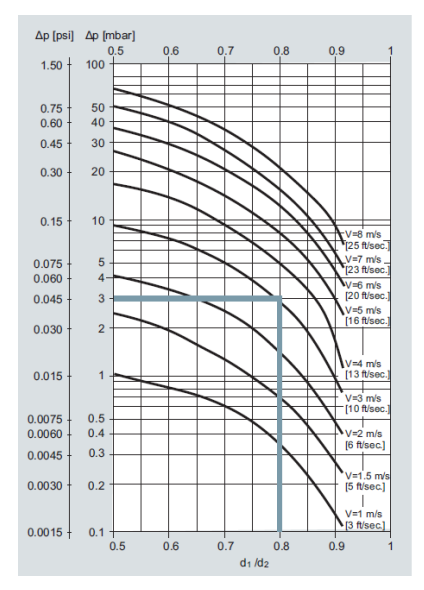

(9) 流量計は流体と検出器の電位を同じにする必要 があります。これを同電位化といいます。同電位 化の方法は、検出器の仕様によって異なります。
a. MAG1100

金属配管に接続する場合は、検出器に付属されている接地プレートとアースワイヤで検出器と配管を接続してください。

< ★\*接地プレート・アースワイヤー

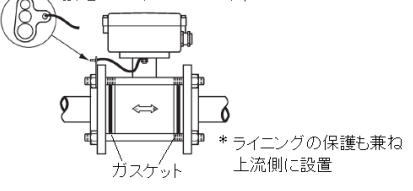

・樹脂配管に接続する場合は、オプションのグラウンディングリングを検出器と配管の間に挿入し、検出器に付属されているアースワイヤで検出器と配管を接続してください。

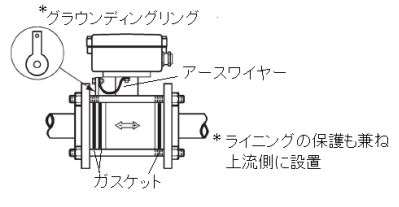

### [取扱上の注意事項および据付]

- 耐熱仕様の MAG1100 をご使用の場合は、オプションのグラファイトガスケットをご使用ください。
- b. MAG1100F アダプタを用いることで同電位となります。
- c. MAG3100
  - 【ライニング材質が PTFE/PFA の場合】
  - ・金属配管に接続する場合は、アースワイヤなど を用いて、検出器と配管を接続してください。
  - ・樹脂配管に接続する場合は、オプションのグラウンディングリングを検出器と配管の間に挿入し、検出器に付属されているアースワイヤで検出器と配管を接続してください。

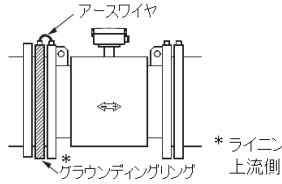

\* ライニングの保護も兼ね 上流側に設置

【ライニング材質が PTFE/PFA 以外】 検出器内のアース電極により同電位となります。

- MAG5100W 検出器内のアース電極により同電位となります。
- (10)検出器と変換器を一体形で使用する場合は、流体温度と周囲温度の相関図に従った環境で使用してください。

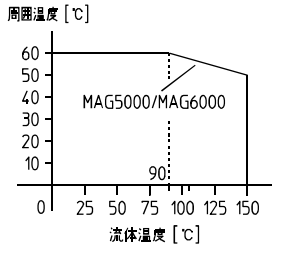

(11)専用分離ケーブルを使用して検出器と変換器を 接続する場合は、ケーブルの長さにより計測可能 となる流体導電率が異なりますので、専用分離ケ ーブルと流体導電率の相関図を確認してください。なお、一体形での計測可能となる流体導電は 5μS/cm以上です。

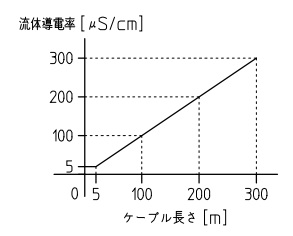

- (12) 配管内の空検知に使用する場合、流体の導電率は20µS/cm以上、検出器と変換器の分離距離(専用分離ケーブル使用)は50m以内としてください。
- (13)検出器および変換器の各部の名称と働きは以下 の通りです。

### ▲ 注意

端子ボックス内の基板を取り扱う際は静電気除去 リストバンドを使用するなど十分な静電気対策を 実施してください。この基板には SENSORPROM が取 り付けられています。SENSORPROM は静電気により 破損する可能性があります。

a. 検出器・変換器一体形 (例:MAG5100W/MAG5000)

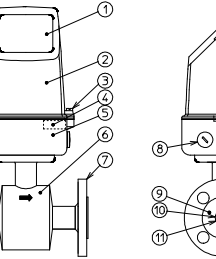

6

- 表示器:現在の流量などを表示します。
- ② 変換器本体:設定したパラメータが保存されています。
- ③ 変換器固定ビス:変換器本体を固定します。
- ④ SENSORPROM:校正情報など保存されています。
- ⑤ 端子ボックス:端子台基板が内蔵されています。
- ⑥ 検出器本体:コイルおよび測定電極が内蔵されています。
- ⑦ フランジ:配管に接続します。
- ⑧ 閉止プラグ:使用していない電線投入口を閉止します。
- ⑨ ライニング:検出パイプを保護します。
- ⑩ 測定電極:流体を検知します。
- ① アース電極:流体との電位差をなくします。(同電位化)
   ※アース電極有りの仕様のみとなります。

b. 検出器分離形(例:MAG5100W)

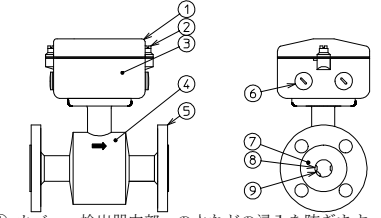

- カバー:検出器内部への水などの浸入を防ぎます。
- カバー固定ビス:カバーを固定します。
- ③ 端子ボックス:検出器端子台が内蔵されています。
- ④ 検出器本体:コイルおよび測定電極が内蔵されています。
- ⑤ フランジ:配管に接続します。
- ⑥ 閉止プラグ:使用していない電線投入口を閉止します。
- ライニング:検出パイプを保護します。
- ⑧ 測定電極:流体を検知します。
- ⑨ アース電極:流体との電位差をなくします。(同電位化) ※アース電極有りの仕様のみとなります。
- c. 変換器(ウォールマウントタイプ)分離形

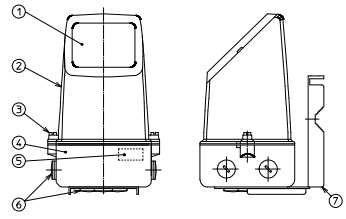

- 表示器:現在の流量などを表示します。
- ② 変換器本体:設定したパラメータが保存されています。
- ③本体固定ビス:変換器を端子ボックスに固定します。
- ④ 端子ボックス:端子台基板が内蔵されています。
- SENSORPROM: 校正情報などが保存されています。
- ⑥ 閉止プラグ:使用していない電線投入口を閉止します。
- ⑦ 取付金具:変換器を固定します。

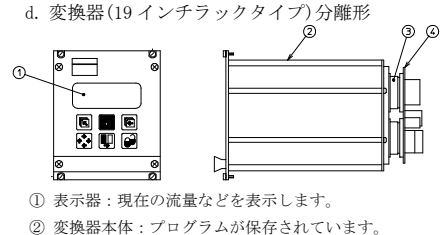

- SENSORPROM:校正情報などが保存されています。
- ④ 基板:端子台が取りつけられています。

- [取扱上の注意事項および据付]
- (14) 各検出器の配管への固定は以下の通りです。
  - ① MAG1100
    - 検出器を挟み込み挿入できるだけのスペース を確保した状態で、検出器を2枚の接続フランジ間に挿入し、付属のボルトのうち3本を使用 して軽く締めてください。このとき、検出器両 端のガスケットが正しい位置にあることを確 認してください。

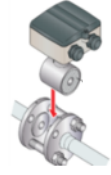

残りのボルトを挿入し、流路が中央からずれないように注意し、全てのボルトを固定してください。その際、片締めにならないように規程トルクに従って締めてください。

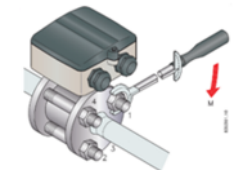

| 口径   | トルク  | 口径    | トルク  |
|------|------|-------|------|
| (mm) | (Nm) | (mm)  | (Nm) |
| 2-10 | 13   | 40    | 54   |
| 15   | 16   | 50-80 | 90   |
| 25   | 30   | 100   | 115  |

⚠ 注意

- グラウンディングリングを使用する場合のガスケ ットついて
- ・グラウンディングリングを使用する場合、グラウ ンディングリングの両端にもガスケットが必要 になるため、ガスケットを3枚使用します。
   ※グラウンディングリングをご購入頂くと PTFE のガスケットが3枚付属されます。

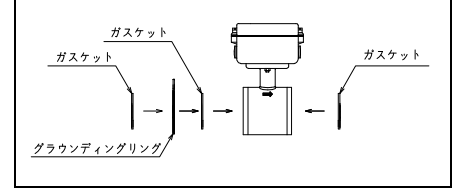

- ② MAG1100F
  - ・検出器本体に付属されているアダプタを付属の クランプにて固定してください。

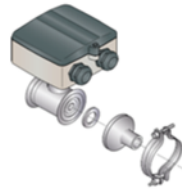

アダプタ固定後、配管側をクランプにて固定してください。

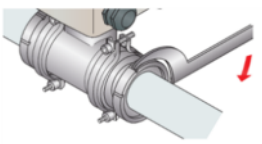

- ③ MAG5100W/MAG3100
  - 検出器を配管の間に挿入してください。ガスケットは流体に対して耐食性を有しているものを使用してください。

※ゴム製(EPDM、NBR など)の柔らかい材質を 推奨します。

また、MAG3100 にてオプションのグラウンディ ングリングをご使用される場合は、合わせて挿 入してください。

乱流を防ぐため検出器と配管の中心を合わせて、ボルトを締めてください。

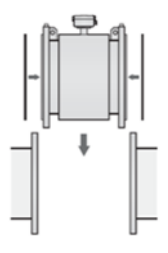

# ▲ 注意

端子ボックス内の基板を取り扱う際は静電気除去 リストバンドを使用するなど十分な静電気対策を 実施してください。この基板には SENSORPROM が取 り付けられています。SENSORPROM は静電気により 破損する可能性があります。

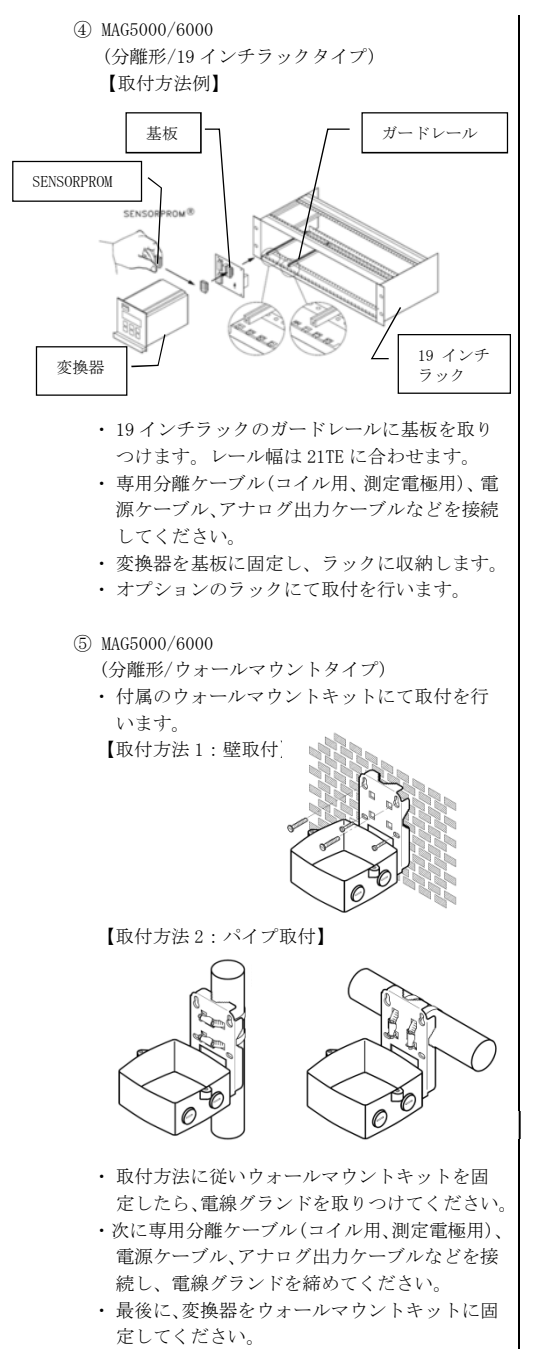

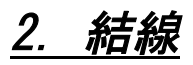

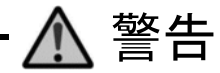

作業を行う前に結線する電線の電源を切ってください。通電状態で行うと漏電および機器の発火や破損の可能性 があります。

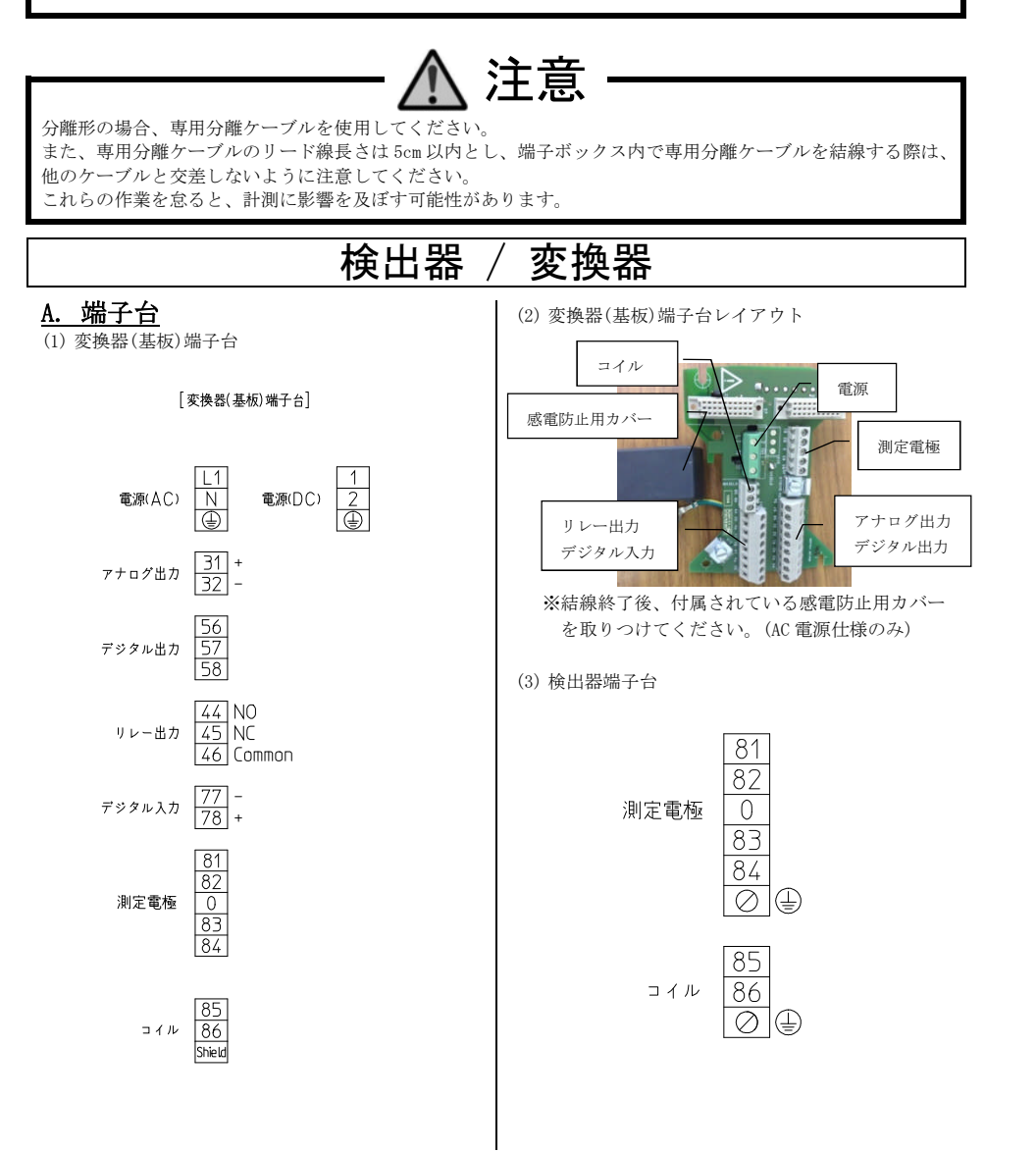

(4) 検出器端子台レイアウト(分離形の場合)

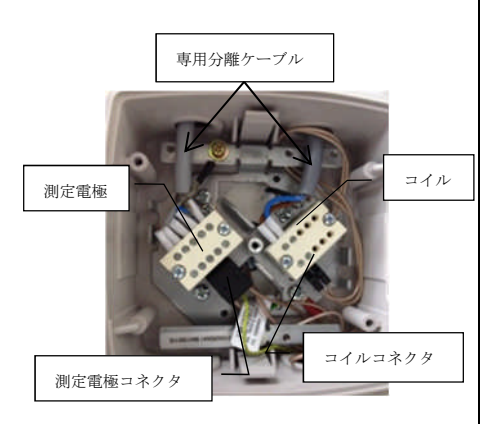

※上図は2重シールド使用時の場合を示します。

<u>B. 結線</u>

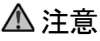

端子ボックス内の基板を取り扱う際は静電気除去 リストバンドを使用するなど十分な静電気対策を 実施してください。この基板には SENSORPROM が取 り付けられています。SENSORPROM は静電気により 破損する可能性があります。

(1) 検出器ケーブルの結線

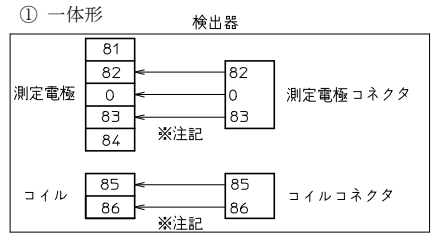

<sup>※</sup>測定電極コネクタおよびコイルコネクタは 端子台に接続されています。

② 分離形

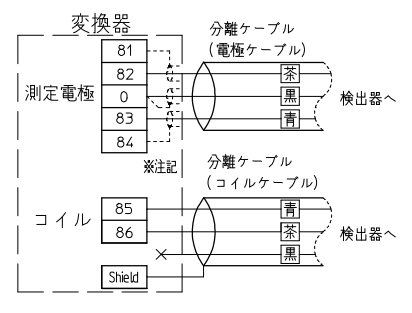

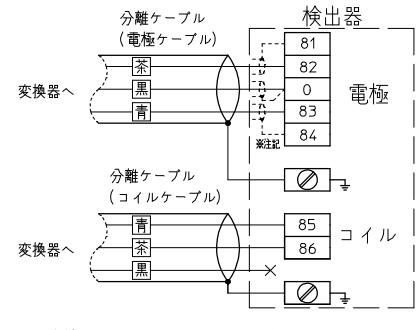

※破線部は2重シールド使用時のみ接続してく ださい。

[結線]

#### (2) 電源ケーブルの結線

① AC 仕様

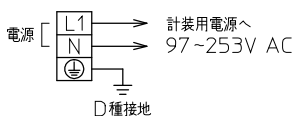

※AC電源仕様の場合は、感電防止用カバーが付 属されています。電源ケーブル結線後、必ず 取りつけてください。

② DC 仕様

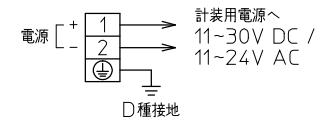

(3) アナログ出力ケーブルの結線

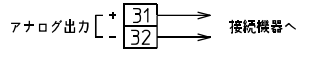

※負荷抵抗 800Ω Max.

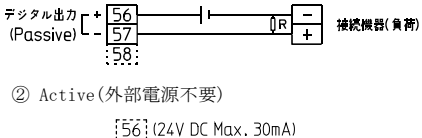

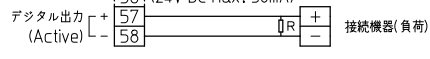

(5) リレー出力ケーブルの結線

(6) デジタル入力ケーブルの結線

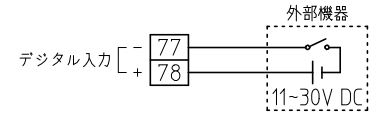

(7) 分離ケーブルを適切な長さに切断する

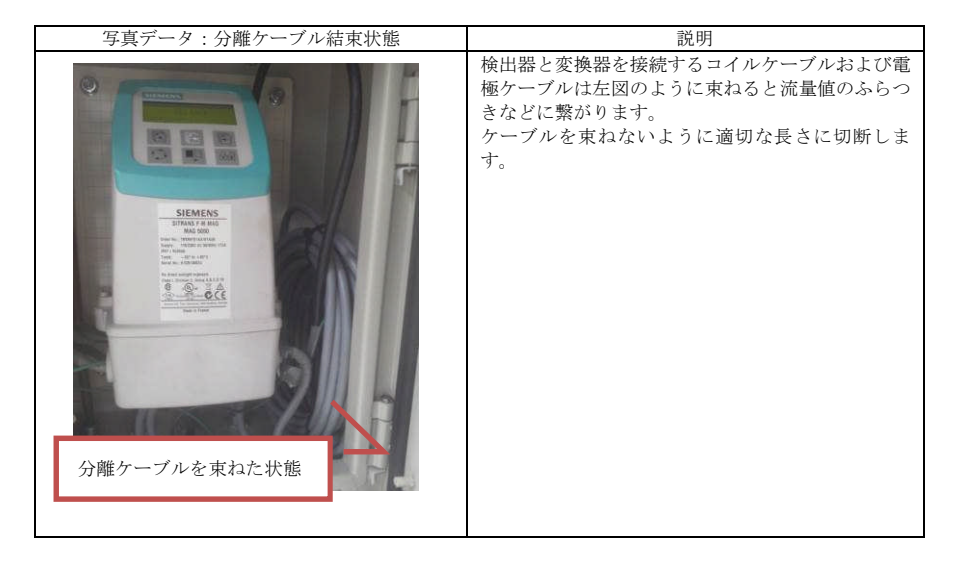

(8) 各種ケーブルを端子ボックスに入線する

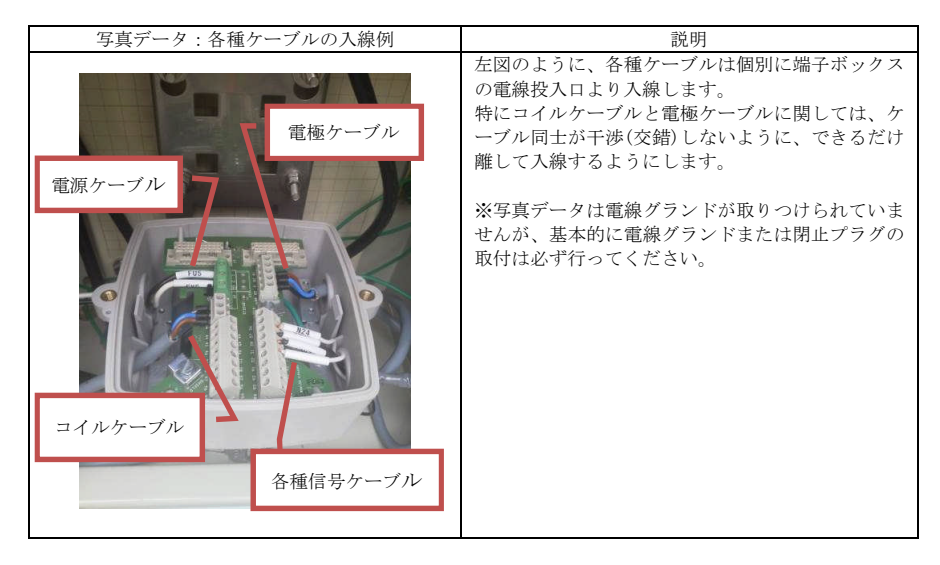

| 写真データ:検出器端子ボックス内接地状態 | 説明                                                                                                    |
|----------------------|----------------------------------------------------------------------------------------------------|
|                      | コイルケーブルおよび電極ケーブルの接地は左図の<br>ように検出器端子ボックス内にある金属プレートの<br>ビスを用いて、接地を行います。<br>なお、検出器端子ボックス内にて接地を実施した場<br>合、変換器側では接地を行いません。<br>※左図は標準ケーブル使用時の例となります。電極<br>ケーブルに2重シールドケーブルを用いる場合も接<br>地方法に関しては、標準ケーブル使用時と同様に接<br>地を行ってください。 |

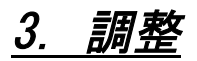

# 変換器

. . -----

Λ

| ご使用す                      | 前に必ず電源周波数を<br>設定値でない場合、計                                  | 設定してください。(P.<br>測値のふらつきなどが                                                | <b>注意</b><br>11「電源周波数設定方法」参照)<br>発生します。<br>「新たた見 の 4 、 00 ・ 川上 ご バ 西 か 月 ク 4 か " 00" に言いてい                                                                                                    |
|---------------------------|-----------------------------------------------------------|---------------------------------------------------------------------------|----------------------------------------------------------------------------------------------------|
| テノロ<br>てくだ<br>なお、<br>A. 名 | <ul> <li>         ・・・・・・・・・・・・・・・・・・・・・・・・・・・・・</li></ul> | MacLeta OFF (とり。<br>が出力(瞬時流量)の設定<br>の場合、機器調整時も)                           | (新時流量のする2000円面分が必要な場合は、 000 に設定し<br>(方法) 参照)<br>出力は流量に追従します。<br>① 瞬時流量値や積算流量値などを表示します。                                                                                                    |
| 上段部<br>中段部<br>下段部         |                                                           | LCD                                                                       | <ul> <li>(例図では瞬時流量値を示しています)</li> <li>② 設定された単位で表示します。</li> <li>③ 積算流量値やエラーメッセージなど表示します。<br/>(フォワードキーにて切り替えます)</li> <li>④ ③で選択した内容が表示されます。<br/>(例図は積算流量値を示しています)<br/>エラーが発生している場合、表示されます。</li> <li>(2) セットアップメニューでの表示</li> </ul> |
| *                         | 名称                                                        | 機能<br>2 秒長押しで各メ                                                           | 2 20. m <sup>3</sup> /h                                                                                                    |
| Ē                         | フォワードキー                                                   | ニューへ移行<br>次のパラメータへ<br>移行                                                  | 3-50 Hz (1)<br>(4) (5)                                                                                                    |
| F                         | バックキー                                                     | 前のパラメータへ<br>移行                                                            | <ol> <li>ホペレータメニューと同様の表示となります。</li> <li>パラメータ名を表示します。</li> </ol>                                                                                                    |
| <b>f</b> ,∔               | チェンジキー                                                    | 設定値や数値を変<br>更                                                             | <ul> <li>③ 設定値などを表示します。</li> <li>④ 一部のパラメータのみ、オペレータメニューで有</li> </ul>                                                                                                    |
|                           | セレクトキー                                                    | 変更する項目を選<br>択                                                             | 効になっているかどうかアイコンで表示します。<br>(有効: ✔、無効:÷)                                                                                                    |
|                           | ロック<br>アンロックキー                                            | <ul> <li>・サブパラメータ</li> <li>へ移行</li> <li>・ロック解除</li> <li>・設定値確定</li> </ul> | <ul> <li>⑤ 下位階層のパラメータの有無、設定変更可否など<br/>パラメータ情報をアイコンで表示します。</li> <li>アイコン 機能</li> <li>▼イコン 下位の階層があることを示します。</li> </ul>                                                                                                    |

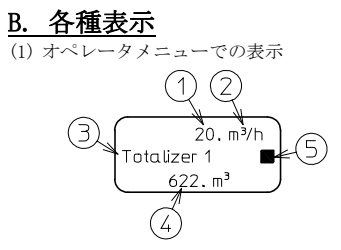

- ۲.
- ·で有 ます。
- など

| アイコン | 機能                       |
|------|--------------------------|
| ₩    | 下位の階層があることを示します。         |
|      | 設定値が確定であることを示しま<br>す。    |
|      | 設定値の変更が可能であることを示<br>します。 |
| щ    | 初期化の実施が可能であることを示<br>します。 |

⑥ メニューアイコンを表示します。

| アイコン | 機能                            |
|------|-------------------------------|
| +    | Basic setting(基本設定)           |
| +    | Output(出力)                    |
| ▲    | External input(外部入力)          |
| Ι    | Sensor characteristics(検出器情報) |
| X    | Reset monde(初期化)              |
| Y    | Service mode(メンテナンス)          |
| ¢    | Operator menu(オペレータメニュー)      |
| Ŧ    | Product identity(製品情報)        |
| Œ    | Language(言語)                  |
| 4    | HART module(HART モジュール)       |

# <u>C. 主要パラメータ</u>

- ロック解除方法
- トップアップキーを2秒以上長押しします。
   ※ 図の表示値(0.ml/h)と異なる流量値が表示されることがありますが、異常ではありません。

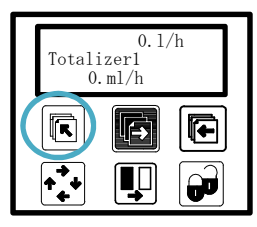

 パスワードを要求されます。ロック/アンロック キーを1回押します。

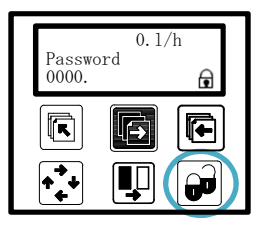

③ "0000"が"<u>0</u>000"となり、設定値の変更が可能 な状態となります。チェンジキーを1回押します。

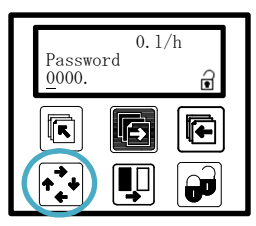

④ カーソル部分の数値が0から1に変わります。
 (Password 初期設定は "1000"です)
 ロック/アンロックキーを1回押します。

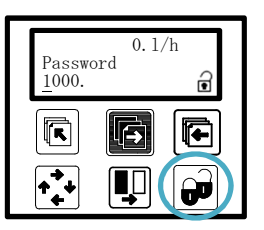

⑤ セットアップメニューに移行します。

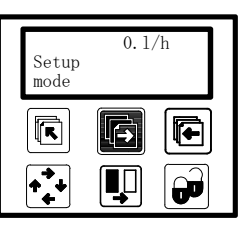

 ⑥ 数秒後、 "Basic settings" が表示されれば、パ スワード入力は完了となり、各パラメータにアク セスできるようになります。

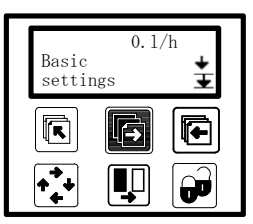

#### 電源周波数設定方法

- ※ロック解除後に実施してください。(P.11「ロック 解除方法」参照)
- ※このパラメータは必ず設定してください。正しい 設定でない場合、計測値のふらつきなどが発生し ます。
- ① ロック/アンロックキーを1回押します。

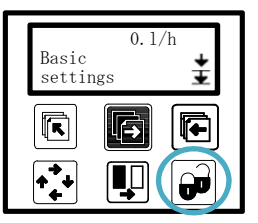

 ② ロック/アンロックキーを1回押します。
 ※下記ご使用されるエリアによって、電源周波数 を変更ください。ここでは60Hz で設定します。

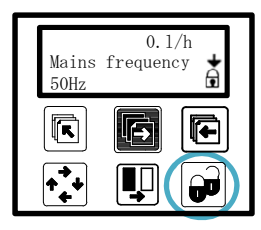

③ "50Hz"が "50Hz"となり、設定値の変更が可能 な状態となります。チェンジキーを1回押します。

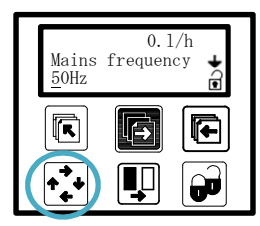

 ④ "60Hz"になっていることを確認したら、ロック アンロックキーを1回押します。

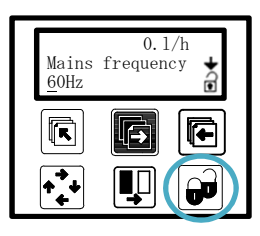

⑤ "60Hz"が"60Hz"となり、設定値が確定します。 以上で電源周波数の設定作業は完了となります。 ※トップアップキーを2秒以上長押しすると、オ ペレータメニューに戻ります。

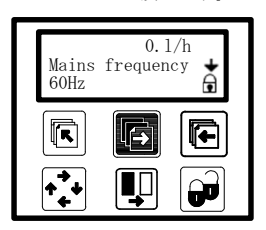

- 最大流量值/流量単位/小数点位置設定方法
- ① ロック/アンロックキーを1回押します。

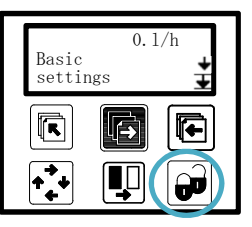

② フォワードキーを3回押します。

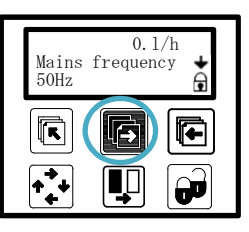

 ③ ロック/アンロックキーを1回押します。 表示されている流量値は、口径により異なります。

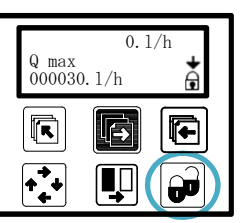

④ 仮の設定で1000.0 ml/minとします。 まず小数点の位置を変更しますので、セレクトキ ーで小数点の位置までカーソルを移動します。

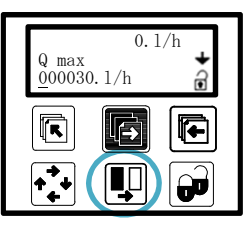

- ⑤ 小数点の位置まで移動したら、チェンジキーを押 します。チェンジキーを押すと、右に小数点の位 置が移動しますので、今回の設定からチェンジキ ーを6回押します。
  - ※小数点の位置が図の位置にある場合は、小数点 の位置が一番左に移動します。

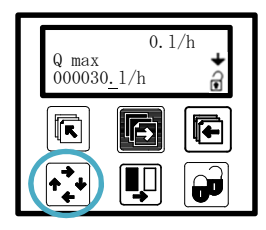

⑥ 次に最大流量値を設定します。今回の設定は 1000.0 ml/minのため、セレクトキーおよびチェ ンジキーを用いて、1000.0 になるように設定しま す。

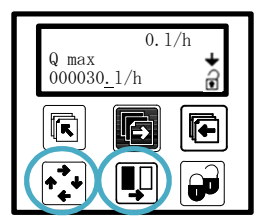

⑦ 最後に単位を設定します。今回の設定はml/min のため、セレクトキーを押して、単位"1"まで 移動します。

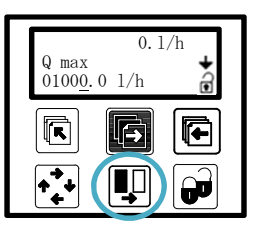

⑧ "1"の位置まで移動したら、チェンジキーを数 回押して、"m1"になるように設定してください。

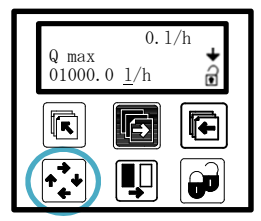

 ⑨ "1"が"ml"になったら、セレクトキーを1回 押して、"h"の位置まで移動します。

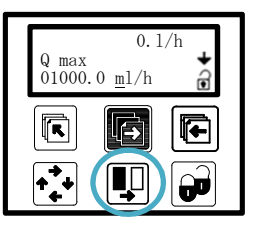

"h"の位置まで移動したら、チェンジキーを数
 回押して、"min"になるように設定してください。

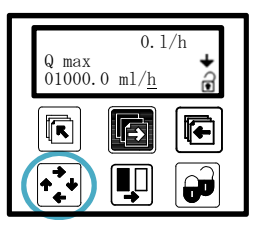

 ① "h"が"min"になったら、ロック/アンロック キーを押します。

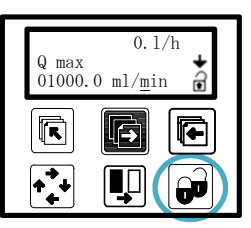

- ⑩ "min"が"min"となり、設定値が確定します。 以上で最大流量値/流量単位/小数点位置の設定 は完了となります。
  - ※トップアップキーを2秒以上長押しすると、オペレータメニューに戻ります。

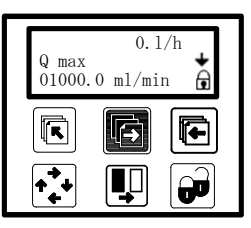

#### アナログ出力(瞬時流量)の設定方法

- ※ ロック解除後に実施してください。(P.11「ロック 解除方法」参照)
- ※アナログ機能を有効にする設定方法のため、アナ ログ信号を使用しない場合は、この設定を行わな いでください。
- ① フォワードキーを1回押します。

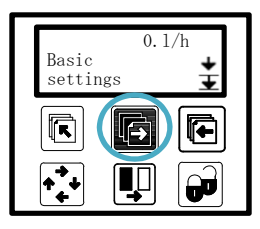

② ロック/アンロックキーを2回押します。

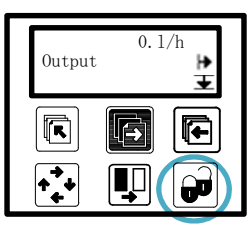

③ チェンジキーを1回押します。

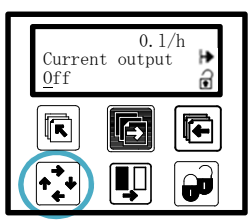

 ④ "<u>off</u>"が"<u>On</u>"になったら、ロック/アンロック キーを押します。

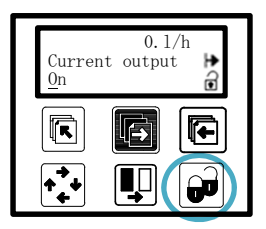

⑤ "0n"が"0n"となり、設定値が確定します。 以上でアナログ信号の設定は完了となります。 ※トップアップキーを2秒以上長押しすると、オ ペレータメニューに戻ります。

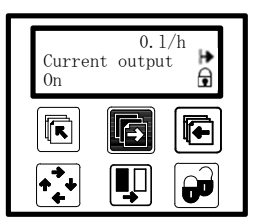

#### 積算流量の設定方法

- ※ ロック解除後に実施してください。(P.11「ロック 解除方法」参照)
- ※下記設定はパルス出力に対する設定について説明 します。
- ① フォワードキーを1回押します。

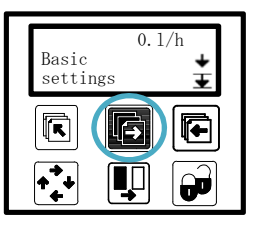

② ロック/アンロックキーを1回押します。

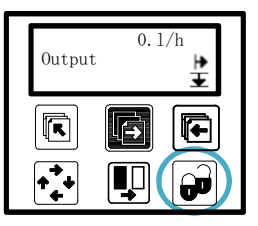

③ フォワードキーを1回押します。

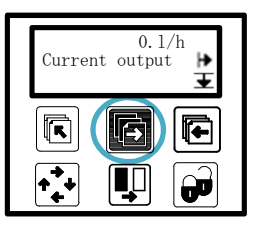

④ ロック/アンロックキーを押します。

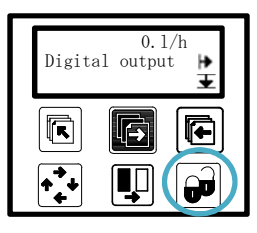

⑤ フォワードキーを押します。

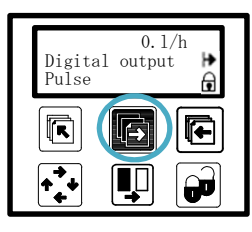

⑥ ロック/アンロックキーを押します。

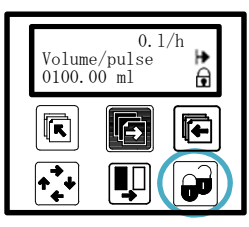

⑦ 仮の設定で1.00 Lとします。 セレクトキーおよびチェンジキーを用いて、1.00 になるように設定します。

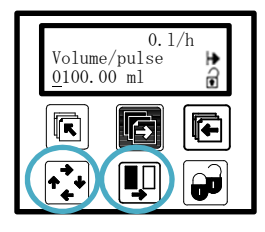

 次に単位を"ml"から"l"に変更します。 セレクトキーを押して、単位"ml"まで移動しま す。

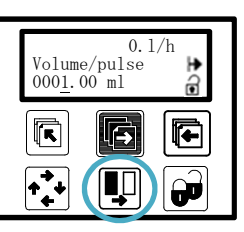

⑨ "ml"の位置まで移動したら、チェンジキーを数 回押して、"l"になるように設定してください。

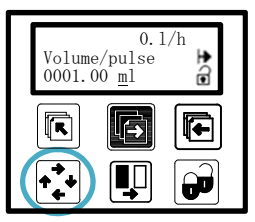

⑩ "1"になったら、ロック/アンロックキーを押します。

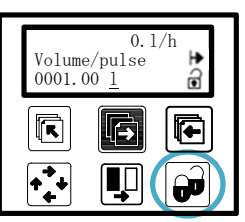

① "<u>1</u>"が"1"となり、設定値が確定します。
 以上でデジタル信号の設定は完了となります。
 ※トップアップキーを2秒以上長押しすると、オペレータメニューに戻ります。

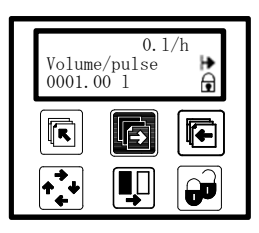

#### 表示の設定方法

- ※ ロック解除後に実施してください。(P.11「ロック 解除方法」参照)
- ① フォワードキーを6回押します。

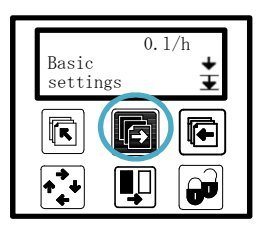

② ロック/アンロックキーを押します。

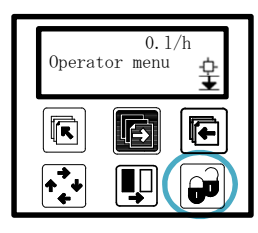

③ まず上段部の設定を行います。 今回は"Totalizer1"(積算流量値1)に変更する 作業を行います。この状態でロック/アンロック キーを押します。

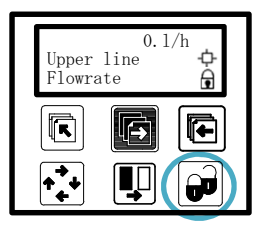

チェンジキーを押してください。

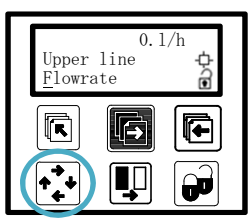

 "Totalizer1"になったら、ロック/アンロック キーを押します。

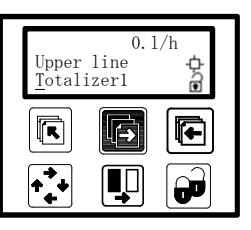

⑥ "<u>T</u>otalizer1"が"Totalizer1"となり、設定値 が確定します。次に中段部・下段部の設定を行い ます。今回は、"Flowrate"(瞬時流量値)に変更 する作業を行います。この状態で、フォワードキ ーを押します。

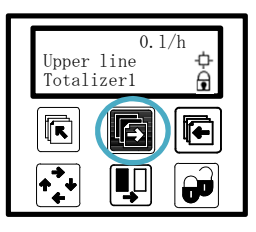

⑦ ロック/アンロックキーを押します。

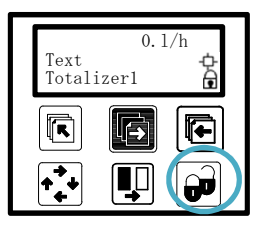

⑧ チェンジキーを数回押して、"Flowrate"になる ように設定します。

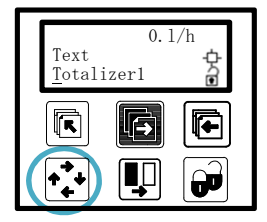

⑨ "Flowrate" になったら、ロック/アンロックキ ーを押します。

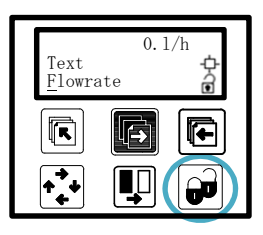

 "<u>F</u>lowrate"が"Flowrate"となり、設定値が確 定します。トップアップキーを2秒以上長押しし、 オペレータメニューに戻ります。

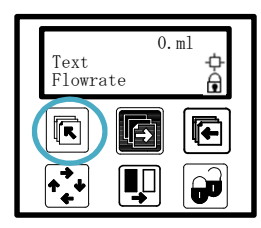

 上段部にTotalizerl(積算流量値)、中段部・下段 部にFlowrate(瞬時流量値)が表示されていれば、 表示の設定は完了となります。
 ※下表の通り、様々な設定が可能です。

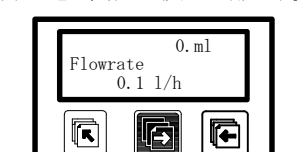

æ

| 上段部                  | 中段部・下段部       |                  |  |
|----------------------|---------------|------------------|--|
| Flowrate             | Flowrate      | Batch cycle cnt* |  |
| Totalizer1           | Flow velocity | Sensor size      |  |
| Totalizer2           | Q max         | Sensor type      |  |
| Batch amount done ** | Q max text    | TAG number:      |  |
|                      | Totalizer1    | Operating time   |  |
|                      | Totalizer2    |                  |  |

※は MAG6000 のみの機能となります。

<u>D. エラーシステム</u>

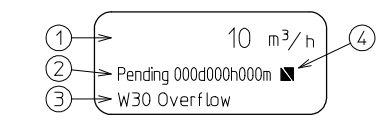

- 流量表示
- ② エラー発生時間
- ③ エラーの内容およびエラーに対する対策内容
- ④ エラーが発生していることを示すアイコン

エラーはアルファベットと数字で表されます。

- I:機器の情報を示します。
- ₩:警告状態であることを示します。
- P:異常が発生していることを示します。
- F:深刻な異常が発生していることを示します。

エラーアイコンが表示されている状態にて、フォワー ドキーを2回\*押すと、エラーコードとその内容が確 認できます。エラーコードの種類は以下の通りです。 ※オペレータメニュー(Operator Menu)の設定によっ て、フォワードキーの 押す回数が変更されます。 (初期設定時は2回)

| エラー | 内容                         |
|-----|----------------------------|
| I1  | 流量計に電源が供給された。              |
| 12  | 新しいモジュールが追加された。            |
| 13  | 追加モジュールに異常が発生しているか、取り      |
|     | 外されている。                    |
| 14  | 重要性の低いパラメータの一部が初期値に書       |
|     | き換えられた。                    |
| W20 | 起動時、Totalizer1 または2のデータチェッ |
|     | クに失敗した。積算データの信頼性が失われた      |
|     | ため、積算値をリセットする必要がある。        |
| W21 | 実流量がパルス幅およびパルス流量より多い。      |
|     | パルスの再設定を行う必要がある。           |
| W22 | バッチ時間が設定値を超過した。適切な設定値      |
|     | に変更する必要がある。                |
| W23 | バッチ処理流量が設定値を超過した。適切な設      |
|     | 定値に変更する必要がある。              |
| W24 | バッチ処理中に流体が逆流した。検出器の設置      |
|     | 方向を確認する必要がある。              |
| W30 | 最大流量を超過した。Qmax.の設定値を見直す    |
|     | 必要がある。                     |
| W31 | 検出器内部が空の状態である。配管の状態を確      |
|     | 認する必要がある。                  |

(続く)

| (続き) |                                  |
|------|----------------------------------|
| P40  | SENSORPROM が設置されていない。SENSORPROM  |
|      | の再差し込みまたは交換を行う必要がある。             |
| P41  | 設定範囲外の値が設定されている。流量計の再            |
|      | 起動または設定値を見直す必要がある。               |
| P42  | アナログ信号ケーブルが接続されていない、ま            |
|      | たは負荷が許容値を超えている。アナログ信号            |
|      | ケーブルおよび負荷を確認する必要がある。             |
| P43  | 複数のエラーが検出された。流量計を再起動す            |
|      | る必要がある。                          |
| F60  | CAN bus 通信がエラー。モジュールまたは変換        |
|      | 器の状を確認する必要がある。                   |
| F61  | SENSORPROM に異常がある。SENSORPROM を交換 |
|      | する必要がある。                         |
| F62  | 他の流量計の SENSORPROM が接続されている。      |
|      | 適切な SENSORPROM に交換する必要がある。       |
| F63  | SENSORPROM からデータが読み取れない。         |
|      | SENSORPROM を交換する必要がある。           |
| F70  | コイルの励磁不良。コイルケーブルを確認する            |
|      | 必要がある。                           |
| F71  | 内部異常。変換器を交換する必要がある。              |

※エラー発生時、デジタル出力、リレー出力、アナロ グ出力を用いて、エラー警報として使用できます。

### E. パラメータ表

# · ▲ 注意

本パラメータリストは、MAG5000 および MAG6000 共通のパラメータリストです。 従って、MAG5000 をご使用の場合、表示されないパラメータがあります。 また、初期値欄に記載がないパラメータは、入力不要箇所および口径により初期値が変更となる 箇所となります。

| パラメータ項目                    | パラメータ項目 内容                           |          | 設定値 |  |  |
|----------------------------|--------------------------------------|----------|-----|--|--|
| [ Basic settings (基本情報設定)] |                                      |          |     |  |  |
| Mains frequency            | 電源周波数(50Hz, 60Hz)                    | 50Hz     |     |  |  |
| Flow direction             | 流量方向( Positive, Negative )           | Positive |     |  |  |
| Customer unit              | -                                    |          |     |  |  |
| Cust. volume unit          | 任意流量単位                               |          |     |  |  |
| Cust. time unit            | 任意時間単位                               |          |     |  |  |
| Q max.                     | 最大流量値入力値                             |          |     |  |  |
|                            | 流量単位                                 |          |     |  |  |
|                            | (m3, m1, 1, h1, k1, M1, ft3, in3,    |          |     |  |  |
|                            | US GPM, US kGPM, US MGPM, US BBL,    |          |     |  |  |
|                            | UK GPM, UK MPGM )                    |          |     |  |  |
|                            | 時間(s, min, h, d)                     |          |     |  |  |
| Q max.2                    | 最大流量入力值                              |          |     |  |  |
|                            | 流量単位(Qmax.と同様)                       |          |     |  |  |
|                            | 時間(s, min, h, d)                     |          |     |  |  |
| Totalizer                  |                                      |          |     |  |  |
| Totalizer 1                |                                      |          |     |  |  |
| Totalizer 1 unit           | 積算值1 流量単位                            | 1        |     |  |  |
|                            | (m3, m1, 1, h1, k1, M1, ft3, in3,    |          |     |  |  |
|                            | US G, US kG, US MG, US BBL, UK G, UK |          |     |  |  |
|                            | MG )                                 |          |     |  |  |
| Totalizer 1                | 積算值 1 積算方法                           | Forward  |     |  |  |
|                            | ( Forward, Reverse, Net )            |          |     |  |  |
| Totalizer 2                |                                      |          |     |  |  |
| Totalizer 2 unit           | 積算值 2 流量単位                           | 1        |     |  |  |
|                            | (Totalizer unit1と同様)                 |          |     |  |  |
| Totalizer 2                | 積算值 2 積算方法                           | Forward  |     |  |  |
|                            | (Forward, Reverse, Net )             |          |     |  |  |
| Low flow cut-off           | 低流量カットオフ ( 単位:% )                    | 1.5      |     |  |  |
| Empty pipe                 | 空配管検知( On, Off )                     | Off      |     |  |  |
| Velocity unit              | 流速単位                                 | m        |     |  |  |
|                            | (m, mm, cm, dm, ft, in)              |          |     |  |  |
|                            | 時間(s, min, h, d)                     | S        |     |  |  |
| Error level                | エラーレベル                               | Warning  |     |  |  |
|                            | (Warning, Permanent, Fatal)          |          |     |  |  |

| パラメータ項目                              | 内容                                                            | 初期値            | 設定値 |  |
|--------------------------------------|---------------------------------------------------------------|----------------|-----|--|
| [ Output (出力設定)]                     |                                                               |                |     |  |
| Current output                       | 電流出力の使用( On, Off )                                            | Off            |     |  |
|                                      | 流量方向に対する電流出力                                                  | Unidirectional |     |  |
|                                      | (Unidirectional, Bidirectional)                               |                |     |  |
|                                      | 出力電流                                                          | 4∼20mA         |     |  |
|                                      | (0∼20mA, 4~20mA,                                              |                |     |  |
|                                      | $4\sim 20$ mA+Alaram )                                        |                |     |  |
|                                      | 警報レベル(Low, High)                                              | Low            |     |  |
|                                      | ※4~20mA+Alaram 設定時                                            |                |     |  |
|                                      | 異なる警報(No, Yes)                                                | No             |     |  |
| Current output time const.           | 電流出力時定数(単位:s)                                                 | 5              |     |  |
| Digital output                       | デジタル出力機能                                                      | Pulse          |     |  |
|                                      | (Pulse, Frequency, Error level,                               |                |     |  |
|                                      | Error number, Direction/limit,                                |                |     |  |
|                                      | Batch, Off)                                                   |                |     |  |
|                                      | ※設定値により次に表示されるパラ                                              |                |     |  |
|                                      | メータが異なります。                                                    |                |     |  |
| ※Digital output [Plulse(積算パル         | ~ス)]を選択時                                                      |                |     |  |
| Volume/pulse                         | 流量入力値                                                         |                |     |  |
|                                      | 流量単位                                                          |                |     |  |
|                                      | (m3, m1, 1, h1, k1, M1, ft3, in3,                             |                |     |  |
|                                      | US GP, US kGP, US MGP, US BBL, UK                             |                |     |  |
|                                      | GP, UK MPG )                                                  |                |     |  |
| Pulse output                         | 流量方向に対するパルス出力                                                 | Unidirectional |     |  |
|                                      | (Unidirectional, Bidirectional)                               |                |     |  |
| Pulse width                          | パルス幅                                                          | 66ms           |     |  |
|                                      | $(64 \mu \mathrm{s}, 130 \mu \mathrm{s}, 260 \mu \mathrm{s},$ |                |     |  |
|                                      | 510 μ s, 1. Oms, 2. Oms, 4. 1ms,                              |                |     |  |
|                                      | 8.2ms, 16ms, 33ms, 66ms, 130ms,                               |                |     |  |
|                                      | 260ms, 520ms, 1.0s, 2.1s, 4.2s )                              |                |     |  |
| Pulse polarity                       | パルス極性(Positive, Negative)                                     | Positive       |     |  |
| Pulse output time cost.              | パルス出力時定数(単位 : s )                                             | 0.1            |     |  |
| ※Digital output [Frequency(周波数)]を選択時 |                                                               |                |     |  |
| Frequency output                     | 流量方向に対するパルス出力                                                 | Unidirectional |     |  |
|                                      | (Unidirectional, Bidirectional)                               |                |     |  |
| Frequency output F max.              | 最大流量に対する周波数                                                   |                |     |  |
|                                      | (10kHz, 5kHz, 1kHz, 500Hz)                                    |                |     |  |
| Frequency output time const.         | 周波数出力時定数(単位:s)                                                | 5              |     |  |
| ※Digital output [Error number(ゴ      | -ラーNo.)]を選択時                                                  |                |     |  |
| Error number.                        | エラーNo.(0~255)                                                 |                |     |  |

| パラメータ項目                                        | 内容                                | 初期値         | 設定値 |  |
|------------------------------------------------|-----------------------------------|-------------|-----|--|
| ※Digital output [Direction/limit(流量方向/制限)]を選択時 |                                   |             |     |  |
| Limit mode                                     | 警報接点モード                           |             |     |  |
|                                                | ( 1 setpoint, 2 setpoints )       |             |     |  |
| Limit setpoint                                 | 警報点(単位:%)                         | 0.0         |     |  |
|                                                | ※[Limit mode] 1 setpoint 選択時      |             |     |  |
| Limit setpoint minimum                         | 下限警報点(単位:%)                       | 0.0         |     |  |
|                                                | ※[Limit mode] 2 setpoints選択時      |             |     |  |
| Limit setpoint maximum                         | 上限警報点(単位:%)                       | 0.0         |     |  |
|                                                | ※[Limit mode] 2 setpoints選択時      |             |     |  |
| Hysteresis                                     | ヒステリシス(単位:%)                      | 5           |     |  |
| Pulse output time cost.                        | パルス出力時定数(単位:s)                    | 0.1         |     |  |
| ※Digital output [Batch(バッチ処                    | 理)]を選択時〈MAG6000 のみ〉               |             |     |  |
| Batch quantity                                 | 流量入力値                             |             |     |  |
|                                                | 流量単位                              |             |     |  |
|                                                | (m3, m1, 1, h1, k1, M1, ft3, in3, |             |     |  |
|                                                | US GP, US kGP, US MGP, US BBL, UK |             |     |  |
|                                                | GP, UK MPG )                      |             |     |  |
| Batch comp.                                    | バッチ補正 (単位:m3)                     | 0           |     |  |
| Batch time error                               | バッチ処理異常 ( On, Off )               | On          |     |  |
| Max batch time                                 | 時間数                               |             |     |  |
|                                                | 時間単位( s, min, h, d )              |             |     |  |
| Batch overrun err.                             | 流量範囲外時のバッチ処理                      | Off         |     |  |
|                                                | ( On, Off )                       |             |     |  |
| Batch overrun err.                             | バッチ処理流量範囲(単位:m <sup>3</sup> )     | 0           |     |  |
| Batch counter                                  | バッチカウンタ ( Up, Down )              | Down        |     |  |
| Relay output                                   | リレー出力機能                           | Error level |     |  |
|                                                | ( Error level, Error number,      |             |     |  |
|                                                | Direction/limit, Batch, Cleaning, |             |     |  |
|                                                | Off )                             |             |     |  |
|                                                | ※設定値により次に表示されるパラ                  |             |     |  |
|                                                | メータが異なります。                        |             |     |  |
| ※Relay output [Error number(エラ                 | -No.)]を選択時                        |             |     |  |
| Error number.                                  | エラーNo.(0~255)                     |             |     |  |
| %Relay output [Direction/limit()               | 流量方向/制限)]を選択時                     | 1           | 1   |  |
| Limit mode                                     | 警報接点モード                           |             |     |  |
|                                                | ( 1 setpoint, 2 setpoints )       |             |     |  |
| Limit setpoint                                 | 警報点(単位:%)                         | 0.0         |     |  |
|                                                | ※[Limit mode] 1 setpoint 選択時      |             | -   |  |
| Limit setpoint minimum                         | 下限警報点(単位:%)                       | 0.0         |     |  |
|                                                | ※[Limit mode] 2 setpoints 選択時     |             |     |  |
| Limit setpoint maximum                         | 上限警報点(単位:%)                       | 0.0         |     |  |
|                                                | ※[Limit mode] 2 setpoints 選択時     |             |     |  |
| Hysteresis                                     | ヒステリシス(単位:%)                      | 5           |     |  |

| パラメータ項目                                  | 内容                                                              | 初期値         | 設定値  |  |
|------------------------------------------|-----------------------------------------------------------------|-------------|------|--|
| ※Relay output [Batch(バッチ処理               | )]を選択時〈MAG6000 のみ〉                                              |             |      |  |
| Batch quantity                           | 流量入力値                                                           |             |      |  |
|                                          | 流量単位                                                            |             |      |  |
|                                          | (m3, m1, 1, h1, k1, M1, ft3, in3,                               |             |      |  |
|                                          | US GP, US kGP, US MGP, US BBL, UK                               |             |      |  |
|                                          | GP, UK MPG )                                                    |             |      |  |
| Batch comp.                              | バッチ補正 (単位:m3)                                                   | 0           |      |  |
| Batch time error                         | バッチ処理異常 ( On, Off )                                             | On          |      |  |
| Max batch time                           | 時間数                                                             |             |      |  |
|                                          | 時間単位( s, min, h, d )                                            |             |      |  |
| Batch overrun err.                       | 流量範囲外時のバッチ処理                                                    | Off         |      |  |
|                                          | ( On, Off )                                                     |             |      |  |
| Batch overrun err.                       | バッチ処理流量範囲(単位:m <sup>3</sup> )                                   | 0           |      |  |
| Batch counter                            | バッチカウンタ ( Up, Down )                                            | Down        |      |  |
| *Relay output [Cleaning                  | (電極クリーニング)]を選択時<クリーニ                                            | ングユニット接続問   | 寺のみ> |  |
| Cycle time                               | クリーニング間隔(単位:h)                                                  | 24          |      |  |
|                                          | [External input (外部入力)]                                         |             |      |  |
| External input                           | 外部入力                                                            |             |      |  |
|                                          | (Start batch, Hold/continue,                                    |             |      |  |
|                                          | Stop batch, Totalizer reset,                                    |             |      |  |
|                                          | Forced output, Freeze output,                                   |             |      |  |
|                                          | Q max.2(night), Manual cleaning,                                |             |      |  |
|                                          | Off )                                                           |             |      |  |
|                                          | ※設定値により次に表示されるパラ                                                |             |      |  |
|                                          | メータが異なります。                                                      |             |      |  |
| *External in                             | put [Totalizer reset (積算流量リセッ                                   | ・ト)]を選択時    |      |  |
| Totalizer reset                          | 積算流量リセット                                                        | Totalizer 1 |      |  |
|                                          | (Totalizer 1, Totalizer2,                                       |             |      |  |
|                                          | Totalizer1+2 )                                                  |             |      |  |
| ※External input [Force output(強制出力)]を選択時 |                                                                 |             |      |  |
| Cycle time                               | クリーニング間隔(単位:%)                                                  | +000. %     |      |  |
|                                          | Sensor characteristics(検出器情報)                                   | ]           |      |  |
|                                          | SENSORPROM                                                      |             |      |  |
| Sensorprom                               | Sensorprom の取付有無                                                | Installed   |      |  |
|                                          | (Installed, Not installed)                                      |             |      |  |
| Suppress P40 SENSOREPROM                 | P40 エフー無効設定 (Yes, No)                                           | Yes         |      |  |
| Sensor size                              | 検出器口径                                                           |             |      |  |
| Calibration factor                       | 校止係数                                                            |             |      |  |
| Correction factor                        | · 補止係数                                                          | 1           |      |  |
| Excitation                               | 励磁周波数(単位:Hz)                                                    |             |      |  |
|                                          | 1.5625(50Hz), 2.083(50Hz),                                      |             |      |  |
|                                          | 3.125(50Hz), 6.25(50Hz),                                        |             |      |  |
|                                          | 12. $5(50Hz)$ , $25(50Hz)$ ,                                    |             |      |  |
|                                          | 1.875(60Hz), 2.5(60Hz),<br>7.5(60Hz), $7.5(60Hz)$ , $1.5(20Hz)$ |             |      |  |
|                                          | 3.73(60Hz), 7.5(60Hz), 15(60Hz),                                |             |      |  |
|                                          | 30(60HZ)                                                        |             | 1    |  |

| パラメータ項目                   | 内容                                  | 初期値         | 設定値 |
|---------------------------|-------------------------------------|-------------|-----|
| [ Reset mode (初期化) ]      |                                     |             |     |
| Totalizer 1 reset         | 積算流量1の初期化                           |             |     |
| Totalizer 2 reset         | 積算流量2の初期化                           |             |     |
| Batch cycle cnt. Reset    | バッチ処理回数カウンタの初期化                     |             |     |
| Set default setting       | 初期化                                 |             |     |
| Totalizer 1 preset        | 積算流量1の調整                            |             |     |
| Totalizer 2 preset        | 積算流量2の調整                            |             |     |
| [ Service mode (メンテナンス) ] |                                     |             |     |
| Flow velocity             | 流速 (単位:m/s)                         |             |     |
| Low flow cut-off          | 低流量カットオフ(単位:%)                      | 1.5         |     |
| Excitation                | 模擬コイル励磁                             | On          |     |
| Signal suitability level  | 信号適合レベル                             |             |     |
| Current output            | 電流出力 (Normal, Forced)               | Normal      |     |
| Current output Forced     | 模擬出力 (単位:mA)                        | 20          |     |
| -                         | ※Current outputをForcedに変更           |             |     |
|                           | 後入力可能                               |             |     |
| Digital output            | デジタル出力 (Normal, Forced)             | Normal      |     |
| Digital output Forced     | 模擬出力 (High, Low)                    | High        |     |
|                           | ※Digital output を Forced に変更        |             |     |
|                           | 後入力可能                               |             |     |
| Relay output              | 模擬出力                                | Normal      |     |
|                           | (Nomrmal, Forced on, Forced off)    |             |     |
| Operating time            | 稼働時間(単位:日)                          |             |     |
| Error pending             | 未解決エラー                              |             |     |
| Status log                | ステータスログ                             |             |     |
| [ Operator menu(オペレータメニ=  | ···)]                               |             |     |
| Upper line                | 上段メニュー表示                            | Flow rate   |     |
|                           | (Flow rate, Totalizer 1,            |             |     |
|                           | Totalizer 2)                        |             |     |
| Text                      | 中段・下段メニュー表示                         | Totalizer 1 |     |
|                           | (Text, Flow rate, Flow rate%, Qmax, | Totalizer 2 |     |
|                           | Qmax text, Totalizer1, Totalizer2,  | Qmax        |     |
|                           | Batch cycle cnt, Sensor size,       | Flow rate   |     |
|                           | Sensor type, Tag number,            | Flow rate%  |     |
|                           | Operating time,)                    |             |     |
| Totalizer 1 reset         | 積算流量1の初期化( √, ÷ )                   | 1           |     |
| Totalizer 2 reset         | 積算流量2の初期化( ↓, ÷ )                   | 1           |     |
| Batch quantity            | バッチ回数( √, ÷ )                       | • <u>•</u>  |     |
| Batch start/paused/reset  | バッチ開始/中段/初期化( √, ÷ )                | ÷           |     |
| Batch amount done         | バッチ処理量( /, ÷ )                      | • <u>•</u>  |     |
| Operating time            | 稼働時間( ✓, ÷ )                        | ÷           |     |
| Batch cycle cnt reset     | バッチカウンタ初期化( √, ÷ )                  | 1           |     |
| Sensor size               | 検出器口径( √, ÷ )                       | ÷           |     |
| Sensor type               | 検出器形式( √, ÷ )                       | ÷           |     |
| Error pending             | 未解決エラー( √, ÷ )                      | ÷           |     |
| Status log                | ステータスログ( √, ÷ )                     | ÷           |     |

| パラメータ項目                                        | 内容               | 初期値  | 設定値 |  |
|------------------------------------------------|------------------|------|-----|--|
| [ Product identity ( 製品情報)]                    |                  |      |     |  |
| Transmitter type                               | 変換器形式            |      |     |  |
| Transmitter code no.                           | 変換器コード           |      |     |  |
| Transmitter ser. no.                           | 変換器シリアル          |      |     |  |
| Transmitter SW version                         | 変換器ソフトウェアバージョン   |      |     |  |
| Sensor type                                    | 検出器形式            |      |     |  |
| Sensor code no.                                | 検出器コード           |      |     |  |
| Sensor serial no.                              | 検出器シリアル          |      |     |  |
| Sensor size                                    | 検出器口径            |      |     |  |
| Tag number                                     | タグ番号             |      |     |  |
| Add on module SW version                       | モジュールソフトウェアバージョン |      |     |  |
| [HART module(HART モジュール)] ※HART モジュールを使用している場合 |                  |      |     |  |
| HART module address                            | HART モジュール アドレス  |      |     |  |
| Tag name                                       | タグネーム            |      |     |  |
| Description                                    | 記述               |      |     |  |
| Date                                           | 日付               |      |     |  |
| HART SW version                                | HART ソフトウェアバージョン |      |     |  |
| [Password (パスワード)]                             |                  |      |     |  |
| Password                                       | パスワード            | 1000 |     |  |